# **TeSys**<sup>™</sup> T LTMR Modbus

# Controller di gestione motori Guida rapida

1639572IT-01 04/2024

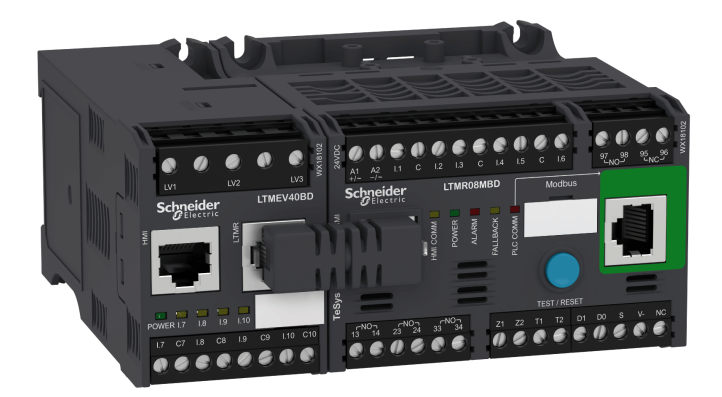

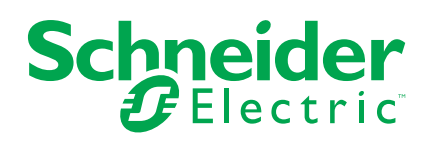

# Informazioni di carattere legale

Le informazioni contenute nel presente documento contengono descrizioni generali, caratteristiche tecniche e/o raccomandazioni relative ai prodotti/soluzioni.

Il presente documento non è inteso come sostituto di uno studio dettagliato o piano schematico o sviluppo specifico del sito e operativo. Non deve essere utilizzato per determinare idoneità o affidabilità dei prodotti/soluzioni per applicazioni specifiche dell'utente. Spetta a ciascun utente eseguire o nominare un esperto professionista di sua scelta (integratore, specialista o simile) per eseguire un'analisi del rischio completa e appropriata, valutazione e test dei prodotti/soluzioni in relazione all'uso o all'applicazione specifica.

Il marchio Schneider Electric e qualsiasi altro marchio registrato di Schneider Electric SE e delle sue consociate citati nel presente documento sono di proprietà di Schneider Electric SE o delle sue consociate. Tutti gli altri marchi possono essere marchi registrati dei rispettivi proprietari.

Il presente documento e il relativo contenuto sono protetti dalle leggi vigenti sul copyright e vengono forniti esclusivamente a titolo informativo. Si fa divieto di riprodurre o trasmettere il presente documento o parte di esso, in qualsiasi formato e con qualsiasi metodo (elettronico, meccanico, fotocopia, registrazione o altro modo), per qualsiasi scopo, senza previa autorizzazione scritta di Schneider Electric.

Schneider Electric non concede alcun diritto o licenza per uso commerciale del documento e del relativo contenuto, a eccezione di una licenza personale e non esclusiva per consultarli "così come sono".

Schneider Electric si riserva il diritto di apportare modifiche o aggiornamenti relativi al presente documento o ai suoi contenuti o al formato in qualsiasi momento senza preavviso.

Nella misura in cui sia consentito dalla legge vigente, Schneider Electric e le sue consociate non si assumono alcuna responsabilità od obbligo per eventuali errori od omissioni nel contenuto informativo del presente materiale, o per qualsiasi utilizzo non previsto o improprio delle informazioni ivi contenute.

Questo documento può contenere termini standardizzati del settore che potrebbero essere inappropriati dai clienti.

# Sommario

| Informazioni sul manuale                                       | 7  |
|----------------------------------------------------------------|----|
| Guida rapida                                                   | 8  |
| Informazioni generali sull'esempio di applicazione             | 8  |
| Presentazione del sistema di gestione dei motori TeSys T       | 9  |
| Installazione                                                  | 11 |
| Configurazione                                                 | 15 |
| Impostazioni del parametro FLC (corrente a pieno carico)       | 18 |
| Diagnostica                                                    | 20 |
| Utilizzabile con l'unità di controllo operatore TeSys T LTM CU | 21 |
| Comunicazione di rete su Modbus                                | 24 |

# Informazioni di sicurezza

Leggere attentamente queste istruzioni ed esaminare l'apparecchiatura per acquisire dimestichezza prima di provare a installarla, utilizzarla, eseguire interventi di riparazione o manutenzione. I seguenti messaggi speciali possono essere presenti in diverse parti di questa guida utente oppure sull'apparecchiatura per segnalare rischi o per richiamare l'attenzione su informazioni che chiariscono o semplificano una procedura.

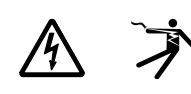

L'aggiunta di uno dei simboli a un'etichetta di "Pericolo" o "Avvertimento" indica che esiste un potenziale pericolo da shock elettrico che può causare lesioni personali se non vengono rispettate le istruzioni.

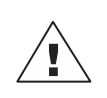

Questo simbolo indica un possibile pericolo. È utilizzato per segnalare all'utente rischi di lesioni personali. Rispettare i messaggi di sicurezza evidenziati da questo simbolo per evitare da lesioni o rischi all'incolumità personale.

### A A PERICOLO

**PERICOLO** indica una situazione di pericolo che, se non evitata, **provoca** la morte o lesioni gravi.

# **A**AVVERTENZA

**AVVERTENZA** indica una situazione di pericolo che, se non evitata, **può provocare** la morte o lesioni gravi.

# ATTENZIONE

ATTENZIONE indica una situazione di pericolo che, se non evitata, può provocare lesioni lievi o moderate.

### AVVISO

AVVISO è utilizzato per indicare procedure non collegate a lesioni fisiche.

**NOTA:** Fornisce ulteriori informazioni al fine di chiarire o semplificare una procedura.

# Nota

Le operazioni di installazione, utilizzo, riparazione e manutenzione del presente dispositivo elettrico devono essere eseguite esclusivamente da personale qualificato. Schneider Electric non si assume alcuna responsabilità per qualsiasi conseguenza derivante dall'uso di questo materiale.

Il personale qualificato è in possesso di capacità e conoscenze specifiche sulla costruzione, l'installazione e il funzionamento di apparecchiature elettriche ed è addestrato sui criteri di sicurezza da rispettare per poter riconoscere ed evitare le condizioni a rischio.

Le apparecchiature elettriche devono essere trasportate, conservate, installate e utilizzate solo nell'ambiente per cui sono state progettate.

# **Avviso sulla Proposition 65**

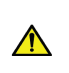

**ATTENZIONE:** Il prodotto può esporre l'utente a sostanze chimiche, tra cui piombo e composti di piombo, riconosciuti dallo Stato della California come cause di cancro e difetti congeniti o altri disturbi della riproduzione. Per ulteriori informazioni, visitare il sito <u>www.</u> P65Warnings.ca.gov.

# Informazioni sul manuale

# Ambito del documento

La guida rapida descrive, mediante un esempio di applicazione, le fasi necessarie per installare, configurare e utilizzare rapidamente Tesys 
<sup>o</sup> T.

Questa guida non intende sostituire i seguenti documenti:

- TeSys T LTM R Modbus: manuale d'uso del controller di gestione del motore
- TeSys TLTM R: foglio illustrativo
- TeSys TLTM E: foglio illustrativo

# Nota di validità

Schneider Electric non si assume alcuna responsabilità per gli eventuali errori contenuti in questo documento. Saremo lieti di ricevere suggerimenti volti a migliorare o correggere gli eventuali errori presenti in questa pubblicazione.

Nessuna parte di questo documento può essere riprodotta in qualsiasi forma o con qualsiasi mezzo, sia esso elettronico o meccanico, inclusa la fotocopiatura, senza esplicita autorizzazione scritta di Schneider Electric.

I dati e le illustrazioni riportati in questo documento non costituiscono termini contrattuali. In linea con la nostra politica di sviluppo continuo, ci riserviamo il diritto di modificare i nostri prodotti. Le informazioni contenute in questo documento sono soggette a modifiche o aggiornamenti senza preavviso e non devono essere interpretate come un impegno da parte di Schneider Electric.

## Documenti correlati

| Titolo della documentazione                                                        |                                                                                                    | Codice di riferimento |
|------------------------------------------------------------------------------------|----------------------------------------------------------------------------------------------------|-----------------------|
| TeSys T LTM R DeviceNet:<br>manuale d'uso del controller di<br>gestione del motore | Questo manuale utente<br>presenta l'intera gamma Tesys<br>T e descrive le funzioni<br>principali del controller di<br>gestione motori Tesys T LTMR. | 1639504EN             |
| TeSys TLTM R••: foglio<br>illustrativo                                             | Questo documento descrive il<br>montaggio e il collegamento<br>del controller di gestione motori<br>Tesys T LTMR.                                   | AAV7709901            |
| TeSys TLTM E••: foglio<br>illustrativo                                             | Questo documento descrive il<br>montaggio e il collegamento<br>del modulo di espansione<br>TeSys T LTME.                                            | AAV7950501            |
| TeSys T LTMCU: manuale<br>d'uso dell'unità di controllo<br>operatore               | Questo manuale spiega come<br>installare, configurare e<br>utilizzare l'unità di controllo<br>operatore TeSys T LTMCU.                              | 1639581EN             |
| TeSys TLTMCU: foglio<br>illustrativo                                               | Questo documento descrive<br>montaggio e collegamento<br>dell'unità di controllo TeSys T<br>LTMCU.                                                  | AAV6665701            |

Consultare il sito Web www.se.com/ww/en/download/ per scaricare queste pubblicazioni tecniche e altre informazioni di carattere tecnico.

# Guida rapida

# Informazioni generali sull'esempio di applicazione

### Introduzione

La guida rapida utilizza un esempio di applicazione per illustrare ciascuna fase del processo di installazione, configurazione e utilizzo di TeSys T.

L'esempio di applicazione utilizza il controller LTM R, che consente di proteggere e controllare un motore e il carico azionato, in questo caso una pompa.

L'esempio ha lo scopo di:

- indicare le metodiche di configurazione del controller LTM R in pochi passi
- · fornire un esempio modificabile per lo sviluppo di una propria configurazione
- agire come punto di partenza per lo sviluppo di configurazioni più complesse che integrino funzionalità aggiuntive come il controllo HMI o di rete

## Funzioni svolte

Quando il controller LTM R viene configurato per proteggere e controllare il motore e la pompa, svolge le seguenti funzioni:

- protezione dal sovraccarico termico
- protezione del sensore di temperatura motore
- · protezione tensione/dalla tensione insufficiente
- protezione disinnesto corrente di terra esterna
- la configurazione iniziale del sistema durante la messa in funzione utilizzando il PC e il software PowerSuite

### Condizioni di esercizio

Le condizioni operative utilizzate nell'esempio di applicazione sono:

- potenza del motore: 4 kW
- tensione da linea a linea: 400 V ca
- corrente: 9 A
- tensione del circuito di controllo: 230 V ca
- controllo a 3 fili
- classe di disinnesto del motore 10
- pulsante di avvio
- pulsante di arresto
- · pulsante di reset sulla porta dell'armadio
- spia di sgancio
- spia di allarme
- avviatore diretto a un senso di marcia, senza riduzione della tensione (avviatore diretto in linea)
- Alimentazione a 24 V cc nella centralina di comando motore o nella stazione di controllo per l'uso futuro con ingressi di un modulo di espansione LTM E

### Condizioni della rete

Condizioni della rete utilizzate per l'esempio:

- protocollo: Modbus
- indirizzo: 4
- velocità di trasmissione: 19.200
- parità: pari

### Componenti utilizzati

Componenti usati nell'esempio di applicazione:

| Elemento | Descrizione del componente                                                 | Codice di riferimento |
|----------|----------------------------------------------------------------------------|-----------------------|
| 1        | Controller di gestione del motore LTM R 100-240 V CA Modbus (1,3527 A FLC) | LTMR27MFM             |
| 2        | Modulo di espansione LTM E 24 V CC                                         | LTMEV40BD             |
| 3        | Cavo di collegamento RJ45 da LTM R a LTM E                                 | LTMCC004              |
| 4        | Kit di cavi PowerSuite                                                     | VW3A8106              |
| 5        | Software PowerSuite su CD-ROM, versione ≥ 2.5                              | PowerSuite            |
| 6        | Sensore esterno di corrente di terra                                       | TA30                  |
| 7        | Sensore di temperatura del motore binario PTC esterno                      | Fornito dall'utente   |

# Presentazione del sistema di gestione dei motori TeSys T

### Informazioni generali sul sistema

Il sistema di gestione dei motori TeSys T offre funzionalità di protezione, controllo e monitoraggio dei motori a induzione CA monofase e a 3 fasi.

Il sistema offre funzioni di diagnostica e statistica, oltre ad allarmi e disinnesti configurabili, che consentono di organizzare al meglio la manutenzione predittiva dei componenti e garantiscono i dati necessari al continuo miglioramento dell'intero sistema.

I 2 componenti hardware principali del sistema sono:

- il controller LTM R e
- il modulo di espansione LTM E.

### Presentazione del sistema

Le tabelle seguenti descrivono i componenti principali del sistema di gestione dei motori TeSys T.

| Controller LTM R | Descrizione funzionale                                          | Codice di riferimento           |
|------------------|-----------------------------------------------------------------|---------------------------------|
|                  | • rilevamento corrente da 0,4 a 100 A                           | LTMR08MBD (24 V CC, 0,48 A FLC) |
|                  | ingressi corrente monofase o a 3 fasi (trifase)                 | LTMR27MBD (24 V CC, 1,3527 A    |
|                  | 6 ingressi logici digitali                                      | FLC)                            |
|                  | 4 uscite relè: 3 SPST, 1 DPST                                   | LTMR100MBD (24 V CC, 5100 A     |
|                  | collegamenti per sensore della corrente di terra                | FLC)                            |
|                  | collegamento per sensore della temperatura motore               | LTMR08MEM (100 240 V CA 0.4 8   |
|                  | collegamento di rete                                            | A FLC)                          |
|                  | collegamento per un modulo HMI o per un modulo di<br>espansione | LTMR27MFM (100240 V CA,         |
|                  | funzioni di protezione, misurazione e monitoraggio della        | 1,5527 A FEC)                   |
|                  | corrente                                                        | LTMR100MFM (100240 V CA,        |
|                  | funzioni di controllo motore                                    | 5100 A FLC)                     |
|                  | • spia di potenza                                               |                                 |
|                  | <ul> <li>indicatori LED di disinnesto e allarme</li> </ul>      |                                 |
|                  | spie di comunicazione e allarme rete                            |                                 |
|                  | LED di comunicazione HMI                                        |                                 |
|                  | funzioni di test e reset                                        |                                 |

| Modulo di espansione<br>LTM E | Descrizione funzionale                                                                                                | Codice di riferimento                    |
|-------------------------------|----------------------------------------------------------------------------------------------------|------------------------------------------|
| A Star                        | <ul><li>rilevamento tensione 110 - 690 V CA</li><li>ingressi di tensione a 3 fasi</li></ul>                           | LTMEV40BD (ingressi logici a 24 V<br>CC) |
|                               | 4 ingressi logici discreti aggiuntivi                                                                                 | LTMEV40FM (ingressi logici 100240        |
|                               | <ul> <li>funzioni addizionali di protezione, misurazione e<br/>monitoraggio della tensione</li> </ul>                 | V CA)                                    |
|                               | • LED di potenza                                                                                                    |                                          |
|                               | LED di stato degli ingressi logici                                                                                    |                                          |
|                               | Componenti aggiuntivi per un modulo di espansione optional:<br>• cavo di collegamento tra il controller LTM R e LTM E |                                          |

| PowerSuite: software | Descrizione funzionale                                      | Codice di riferimento    |
|----------------------|-------------------------------------------------------------|--------------------------|
| A MARK 1991          | configurazione del sistema tramite appositi menu            | PowerSuite ≥ v 2.5       |
|                      | visualizzazione di parametri, allarmi e disinnesti          | VW3A8106                 |
|                      | controllo del motore                                        | (Kit di cavi PowerSuite) |
| autors -             | Componenti aggiuntivi necessari per il software PowerSuite: | (Rit di cavit owerodite) |
|                      | • PC                                                        |                          |
|                      | fonte di alimentazione separata                             |                          |
|                      | cavo di comunicazione da LTM R/LTM E al PC                  |                          |

| Unità di controllo<br>operatore LTM CU | Descrizione funzionale                                                                                                    | Codice di riferimento           |
|----------------------------------------|----------------------------------------------------------------------------------------------------|---------------------------------|
|                                        | <ul> <li>configurazione del sistema tramite appositi menu</li> <li>visualizzazione di parametri, allarmi e disinnesti</li> <li>controllo del motore</li> <li>Componenti aggiuntivi per un modulo HMI optional:</li> <li>cavo di comunicazione da LTM R/LTM E a HMI</li> <li>cavo di comunicazione da HMI a PC</li> </ul> | LTM CU                          |
| 60                                     |                                                                                                    | VW3A1104R.0                     |
|                                        |                                                                                                    | (cavo di comunicazione per HMI) |
| 0000                                   |                                                                                                    | VW3A8106                        |
|                                        |                                                                                                    | (Kit di cavi PowerSuite)        |
|                                        |                                                                                                    | LTM9KCU                         |
|                                        |                                                                                                    | Kit per LTM CU portatile        |

# Descrizione di LTM R e LTM E

Gli schemi seguenti presentano le caratteristiche del LTM R e del modulo di espansione LTM E:

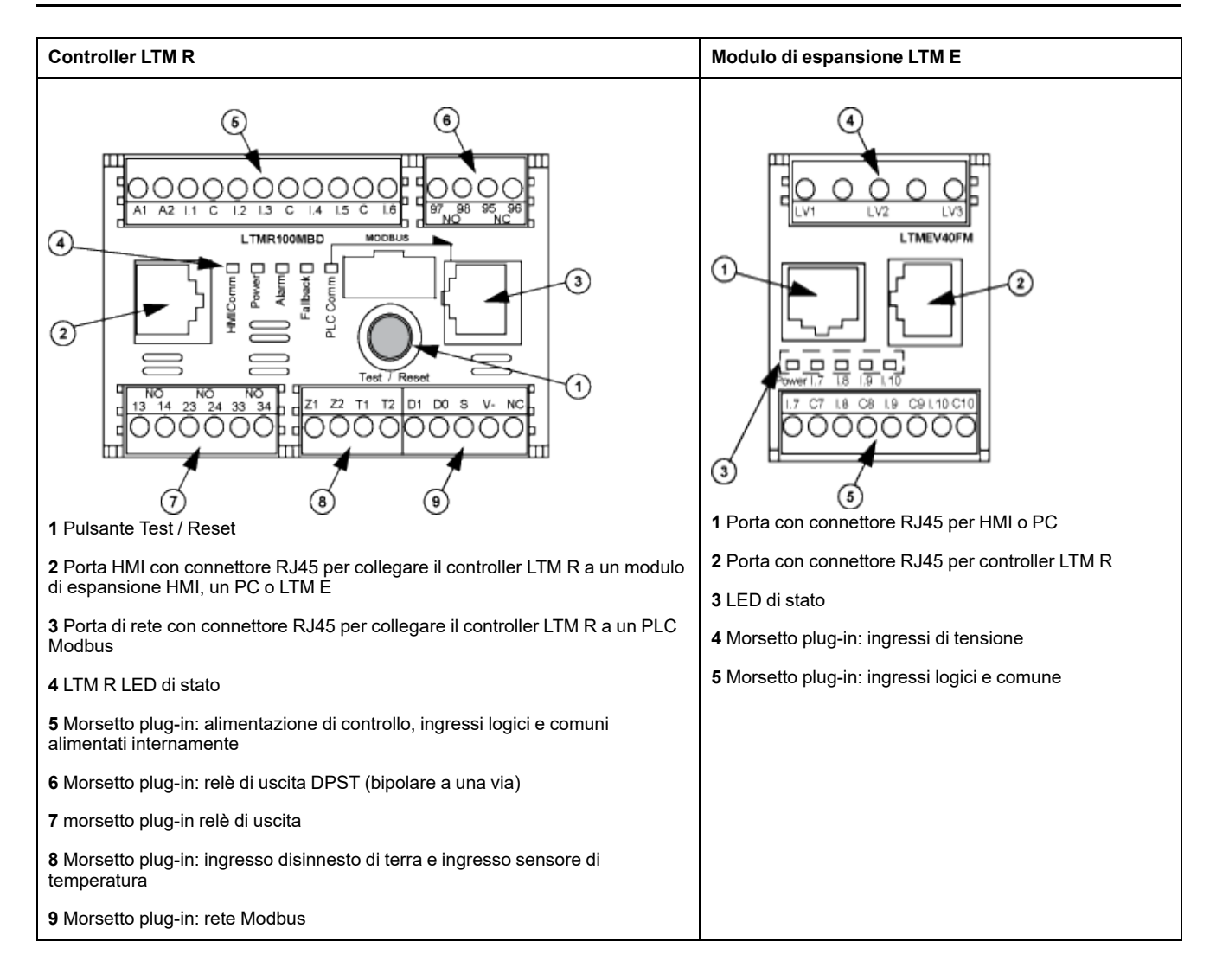

# Installazione

# Panoramica

La seguente procedura spiega come installare e configurare fisicamente il sistema TeSys T in base alle condizioni operative utilizzate nell'esempio di applicazione. La procedura per le altre configurazioni è identica.

La procedura di installazione completa viene illustrata nei fogli di istruzioni forniti con il controller LTM R e il modulo di espansione LTM E. Una descrizione dettagliata si trova anche nel capitolo Installazione del manuale utente.

## **A**PERICOLO

#### **RISCHIO DI SCOSSA ELETTRICA, ESPLOSIONE O ARCO ELETTRICO**

Prima di lavorare con i componenti, escludere tutte le alimentazioni.

Utilizzare adeguati dispositivi di protezione individuale (DPI) e adottare le pratiche di sicurezza per lavori elettrici.

#### Il mancato rispetto di queste istruzioni provocherà morte o gravi infortuni.

I diagrammi seguenti indicano le dimensioni fisiche del controller LTM R e del modulo di espansione LTM E:

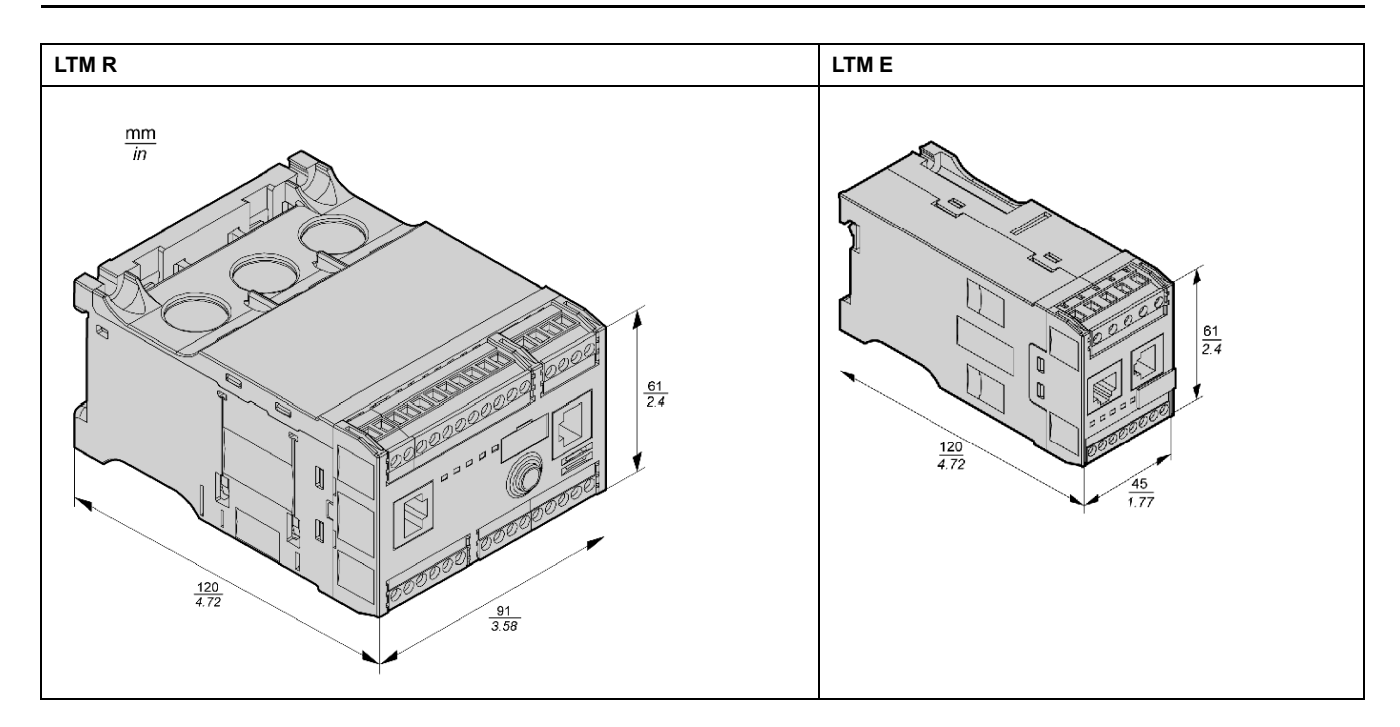

# Montare LTM R e LTM E

Montare il controller LTM R e il modulo di espansione LTM E rispettando le distanze minime e la posizione operativa.

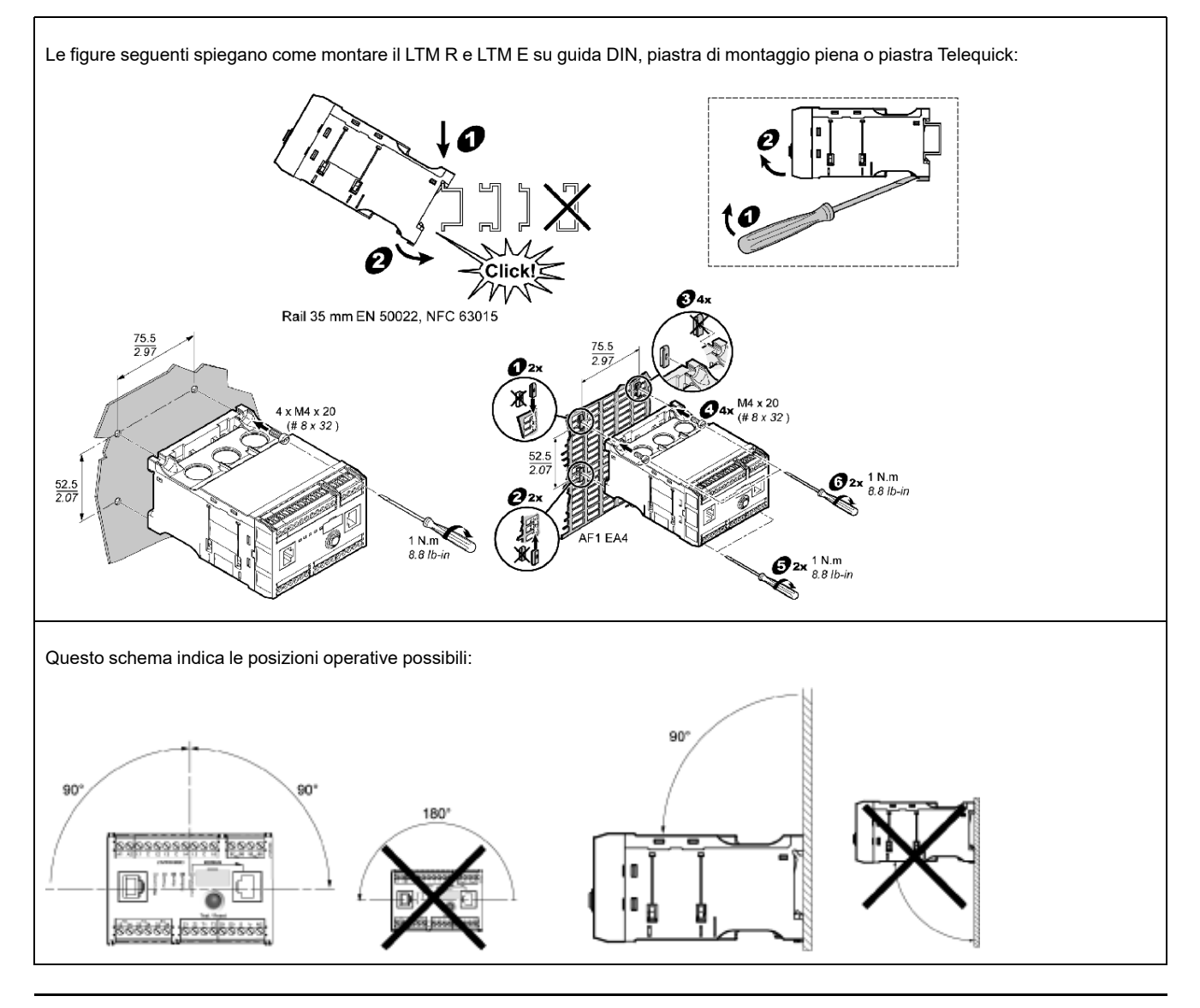

### Collegare LTM R a LTM E

Collegare il controller LTM R e il modulo di espansione LTM E utilizzando il cavo RJ45.

### Connessione a un dispositivo HMI TeSys T LTM CU (opzionale)

I diagrammi seguenti visualizzano il dispositivo HMI TeSys T LTM CU collegato al controller LTM R, con e senza il modulo di espansione LTM E:

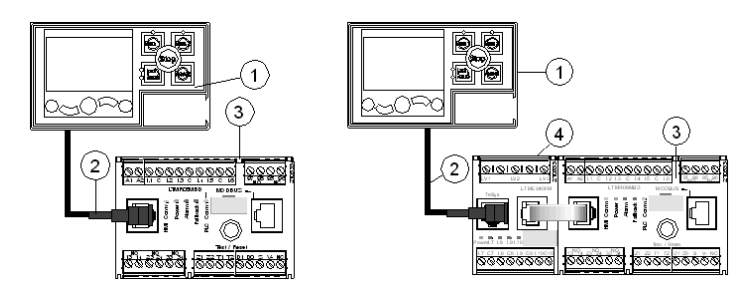

- 1 Unità di controllo operatore LTM CU
- 2 Cavo RJ45 (VW3 A1 104R30, in questo esempio)
- 3 Controller LTM R
- 4 Modulo di espansione LTM E

### Cablaggio dei trasformatori di corrente

Cablare i trasformatori di corrente in base alle condizioni operative:

- Range prodotto  $\rightarrow$  1,35 27 A
- Corrente nominale motore  $\rightarrow$  9 A •

1 passa attraverso le aperture di cablaggio dei TC, anche se 2 passaggi sono possibili:

3∼

acac

000

2 passes

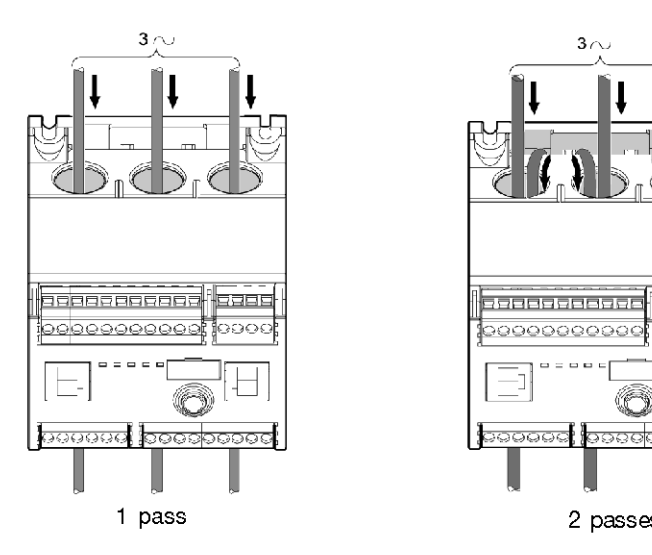

# Cablaggio della TC di terra

Cablare il sensore di corrente di terra:

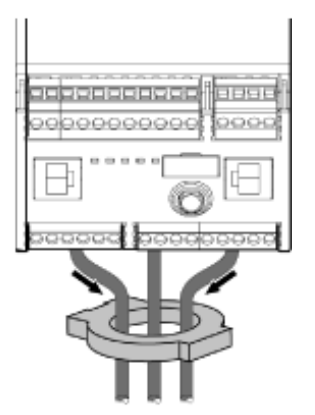

# Filo LTM R

- Cablare alimentazione e I/O.
- Cablare i sensori di temperatura.

### **AVVISO**

#### RISCHIO DI DANNO PERMANENTE DEGLI INGRESSI

Collegare gli ingressi del controller LTM R utilizzando i 3 terminali comuni (C) collegati alla tensione di controllo di A1 tramite un filtro interno.

Il mancato rispetto di queste istruzioni può provocare danni alle apparecchiature.

## Filo LTM E

Collegare i trasformatori di tensione e gli I/O del modulo di espansione LTM E.

# Cablaggio del controller LTM R

Il diagramma seguente illustra il circuito di alimentazione principale e il controllo locale a 3 fili (a impulsi) con controllo di rete selezionabile, corrispondente all'esempio di applicazione.

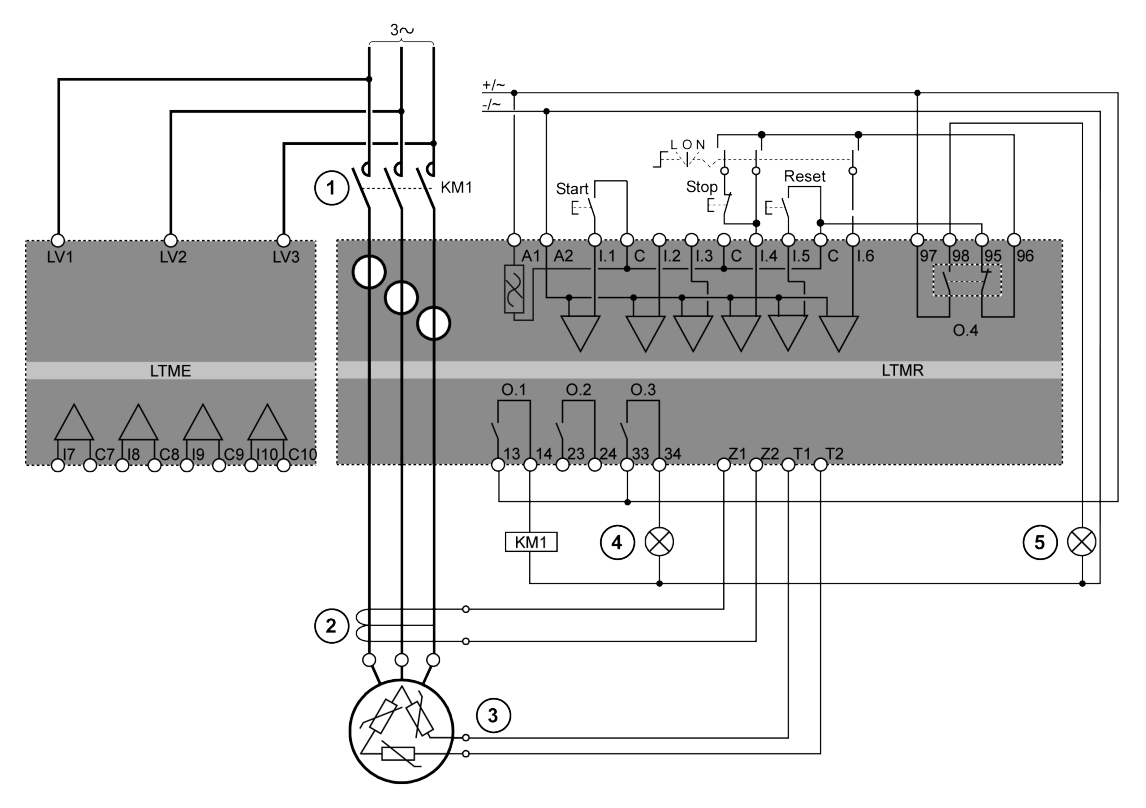

- 1 Contattore
- 2 Sensore corrente di terra
- 3 Termistore binario PTC
- 4 Indicazione dell'allarme
- 5 Indicazione di disinnesto
- L Controllo locale

O Spento

N Controllo della rete

# Configurazione

### Panoramica

Dopo aver effettuato i collegamenti elettrici, occorre configurare i parametri utilizzando il software PowerSuite (vedere il capitolo PowerSuite del manuale d'uso).

# **AVVERTIMENTO**

#### FUNZIONAMENTO IMPREVISTO DELL'APPARECCHIATURA

L'uso di questo prodotto richiede esperienza nella progettazione e nella programmazione di sistemi di controllo. Solo il personale in possesso di tali requisiti è autorizzato a programmare e utilizzare il prodotto.

Seguire le normative e i codici locali e nazionali in materia di sicurezza.

Il mancato rispetto di queste istruzioni può provocare morte, gravi infortuni o danni alle apparecchiature.

### Installazione del software

| Passo | Descrizione                                                                   |
|-------|-------------------------------------------------------------------------------|
| 1     | Inserire il disco di installazione nel drive CD/DVD del PC.                   |
| 2     | Selezionare il file setup.exe. Si apre la procedura guidata di installazione. |
| 3     | Seguire le istruzioni della procedura guidata.                                |

## Collegamento al software PowerSuite™

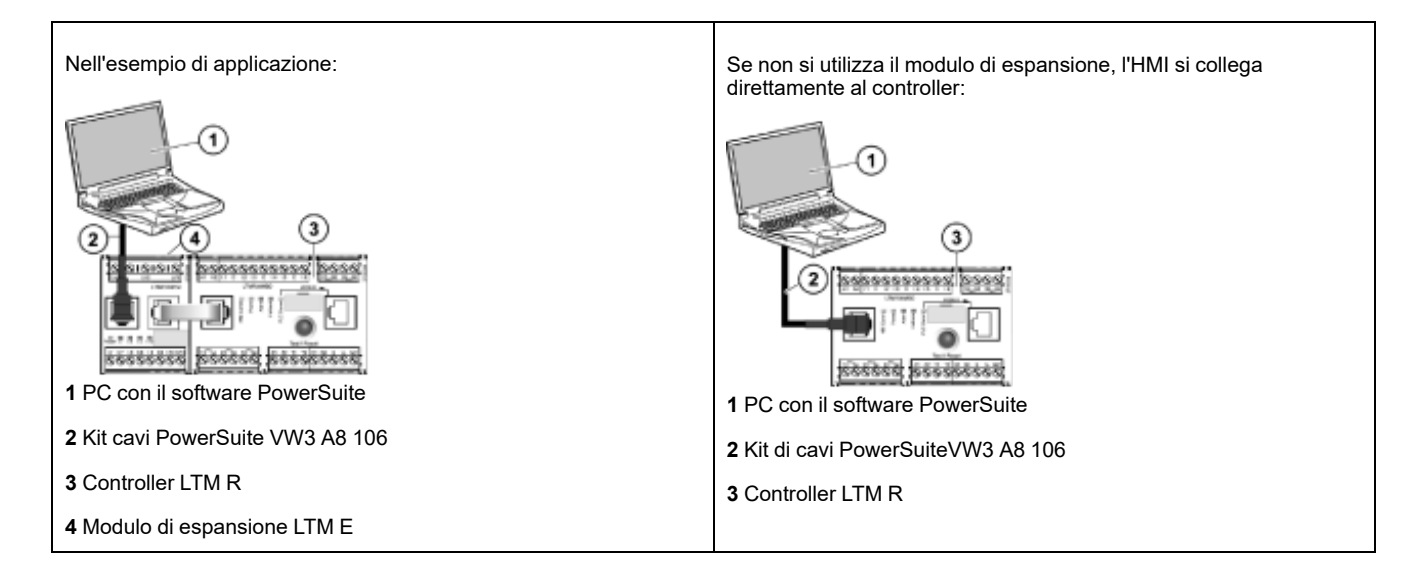

# Impostazione dei parametri

| Passo | Descrizione                                                                                                    |
|-------|----------------------------------------------------------------------------------------------------|
| 1     | Avviare il software PowerSuite.                                                                                                    |
| 2     | Nella schermata Load Configuration (Configurazione carico), selezionare e aprire un file di configurazione con le impostazioni predefinite di fabbrica. |
| 3     | Aprire la struttura ad albero Device Information (Informazioni dispositivo) dei comandi e impostare i parametri di esercizio.                           |
| 4     | Aprire il ramo Settings della struttura ad albero.                                                                                                    |
| 5     | Individuare e impostare i parametri di funzionamento nella sezione Motor and Control.                                                                   |
| 6     | Ripetere la fase 5 per tutte le altre voci del menu di impostazione.                                                                                    |
| 7     | Salvare una copia delle impostazioni di configurazione complete in un nuovo file di configurazione.                                                     |

# Lista delle impostazioni dei parametri

| Ramo Device Information                              | Voce secondaria                                                | Parametro                                        | Impostazione                           |
|------------------------------------------------------|----------------------------------------------------------------|--------------------------------------------------|----------------------------------------|
| Device information<br>(Informazioni dispositivo)     |                                                                | Current range (Campo di corrente)                | 1,35-27 A                              |
|                                                      |                                                                | Network (Rete)                                   | Modbus                                 |
|                                                      |                                                                | Control voltage<br>(Tensione di controllo)       | 100-240 V CA                           |
| Derivazione Settings                                 | Voce secondaria                                                | Parametro                                        | Impostazione                           |
| Motor and Control Settings<br>(Impostazioni motore e | Motor operating mode (Modalità di<br>funzionamento del motore) | Nominal voltage<br>(Tensione nominale)           | 400 ∨                                  |
|                                                      |                                                                | Nominal power<br>(Potenza nominale)              | 4 kW                                   |
|                                                      |                                                                | Operating mode<br>(Modalità di<br>funzionamento) | Indipendente a 3 fili                  |
|                                                      |                                                                | Contactor rating<br>(Portata contattore)         | 9 A                                    |
|                                                      |                                                                | Fase                                             | Trifase                                |
|                                                      | Motor temperature sensor (Sensore                              | Tipo di sensore                                  | PTC binario                            |
|                                                      |                                                                | Trip enable (Attivazione disinnesto)             | Abilitato                              |
|                                                      |                                                                | Trip level (Soglia<br>sgancio)                   | A seconda del motore                   |
|                                                      |                                                                | Alarm level (Soglia di<br>allarme)               | A seconda del motore                   |
|                                                      | Load CT (TC di carico)                                         | Load CT ratio (Rapporto<br>TC di carico)         | Interno                                |
|                                                      |                                                                | Load CT passes<br>(Passaggi TC di carico)        | <b>1</b> <sup>(1)</sup>                |
|                                                      | Ground CT (TC di terra)                                        | Ground CT ratio<br>(Rapporto TC di terra)        | 1000:1                                 |
|                                                      | Control mode                                                   | Local control (Controllo<br>locale)              | Morsettiera                            |
| Thermal Settings<br>(Impostazioni termico)           | Thermal overload (Sovraccarico                                 | Tipo di disinnesto                               | Termico inverso                        |
|                                                      |                                                                | Trip class (Classe di<br>intervento)             | 10                                     |
|                                                      |                                                                | FLC1 <sup>(1)</sup>                              | 50% <sup>(1)</sup> (equivalente a 9 A) |
|                                                      |                                                                | Trip enable (Attivazione disinnesto)             | Abilitato                              |
|                                                      |                                                                | Alarm enable<br>(Attivazione allarme)            | Abilitato                              |
| Current Settings<br>(Impostazioni della              | Ground Current Mode (Modalità<br>corrente di terra)            | Trip enable (Attivazione disinnesto)             | Abilitato                              |
| corrente)                                            |                                                                | Trip level (Soglia<br>sgancio)                   | 1 A                                    |
|                                                      |                                                                | Trip timeout (Timeout disinnesto)                | 0,5 s                                  |
|                                                      |                                                                | Alarm enable<br>(Attivazione allarme)            | Abilitato                              |
|                                                      |                                                                | Alarm level (Soglia di<br>allarme)               | 200 mA                                 |

| Derivazione Settings                                 | Voce secondaria                          | Parametro                             | Impostazione |
|------------------------------------------------------|------------------------------------------|---------------------------------------|--------------|
| Voltage Settings<br>(Impostazioni della<br>tensione) | Undervoltage (Tensione<br>insufficiente) | Trip enable (Attivazione disinnesto)  | Abilitato    |
|                                                      |                                          | Trip level (Soglia<br>sgancio)        | 85%          |
|                                                      |                                          | Trip timeout (Timeout disinnesto)     | 3 s          |
|                                                      |                                          | Alarm enable<br>(Attivazione allarme) | Abilitato    |
|                                                      |                                          | Alarm level (Soglia di allarme)       | 90 %         |

(1) Vedere Impostazioni del parametro FLC (corrente a pieno carico), pagina 18.

# Trasferimento del file di configurazione

| Passo | Descrizione                                                                                                    |  |  |
|-------|----------------------------------------------------------------------------------------------------|--|--|
| 1     | Aprire il file di configurazione da trasferire.                                                                                                    |  |  |
|       | Controllare che il file si trovi nella finestra principale.                                                                                                    |  |  |
| 2     | Collegare il PC al controller LTM R.                                                                                                    |  |  |
|       | Controllare la barra delle applicazioni per verificare se il PC è collegato al controller LTM R.                                                                                                    |  |  |
| 3     | Trasferire il file di configurazione:                                                                                                    |  |  |
|       | Selezionare PC to Device, sia nel sottomenu Link > Trasferimento file o nella barra delle icone.                                                                                                    |  |  |
|       | • Nella finestra di dialogo Upload Configuration, fare clic su Continue. Compare brevemente una barra di avanzamento.                                                                                   |  |  |
|       | <ul> <li>Per confermare l'avvenuto trasferimento, controllare i risultati nella finestra Output, che viene visualizzata<br/>automaticamente nella parte inferiore della finestra principale.</li> </ul> |  |  |
|       | Risultato: il prodotto è pronto per l'uso.                                                                                                    |  |  |

# Impostazioni del parametro FLC (corrente a pieno carico)

### Nozioni di base sul parametro FLC

**NOTA:** prima di impostare il FLC, impostare prima i parametri Contattore, portata e TC di carico, rapporto.

- Corrente di carico, rapporto = corrente di carico, primaria / (corrente di carico, secondaria \* Passaggi)
- Corrente sensore max = Corrente range max \* corrente di carico rapporto
- Il campo di corrente max viene determinato dal parametro riferimento commerciale del controller LTM R. Viene memorizzato in unità di 0,1 A e presenta uno dei seguenti valori: 8,0, 27,0 o 100,0 A
- Il parametro contattore, portata viene memorizzato in unità da 0,1 A. L'utente può impostarlo su un valore compreso tra 1,0 e 1000,0 A
- FLCmax è il più basso tra i valori dei parametri corrente, sensore max e contattore, portata
- FLCmin = corrente, sensore max / 20 (arrotondato al centesimo di ampere, 0,01, più vicino). La FLCmin viene memorizzata internamente in unità da 0,01 A

NOTA: non impostare una FLC inferiore alla FLCmin.

### **Conversione degli Ampere in valori FLC**

i valori FLC vengono memorizzati come percentuali di FLCmax

FLC (in %) = FLC (in A) / FLCmax

**NOTA:** i valori FLC devono essere espressi come percentuale di FLCmax (risoluzione dell'1 %). Se si immette un valore non autorizzato, LTM R lo arrotonderà al valore autorizzato più vicino. Ad esempio, su un'unità da 0,4-8 A, il passo tra FLC è di 0,08 A. Provando a impostare un FLC di 0,43 A, LTM R arrotonderà tale valore a 0,4 A.

### Esempio (nessun trasformatore di corrente esterna)

Dati:

- FLC (in A) = 9 A
- Range corrente max = 27,0 A
- TC di carico primario = 1
- TC di carico secondario = 1
- Passaggi = 1 o 2
- Portata contattore = 18,0 A

Parametri calcolati con 1 passaggio:

- Rapporto CT di carico = CT di carico primaria / (corrente di carico secondaria \* passaggi) = 1 / (1 \* 1) = 1,0
- Sensore corrente max = range corrente max \* rapporto TC di carico = 27,0 \* 1,0 = 27,0 A
- FLCmax = min (sensore corrente max, portata contattore) = min (27,0, 18,0)
   = 18,0 A
- FLCmin = max sensore corrente/ 20 = 27,0 / 20 = 1,35 A
- FLC (in %) = FLC (in A) / FLCmax = 9,0 / 18,0 = 50%

Parametri calcolati con 2 passaggi:

- Rapporto CT di carico = 1 / (1 \* 2) = 0,5
- Sensore corrente max = 27,0 \* 0,5 = 13,5 A
- FLCmax = min (13,5, 18,0) = 13,5 A
- FLCmin = max sensore corrente / 20 = 13,5 / 20 = 0,67 A
- FLC (in %) = FLC (in A) / FLCmax = 9,0 / 13,5 = 66 %

# Diagnostica

# LED di LTM R e LTM E

Poiché nell'esempio di applicazione si utilizza sia il controller LTM R che il modulo LTM E, occorre controllare i LED su entrambi i componenti:

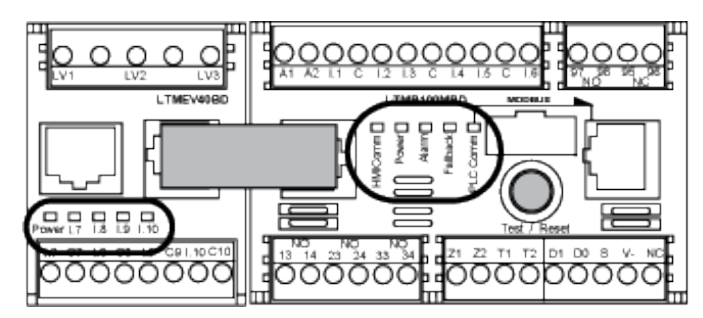

### LED

Utilizzare i cinque LED sulla parte anteriore del controller LTM R per monitorarne lo stato, come indicato di seguito:

| LED di LTM R | Colore | Descrizione                                                                  | Indicazione                                                                                                    |
|--------------|--------|------------------------------------------------------------------------------|----------------------------------------------------------------------------------------------------|
| HMI Comm     | Giallo | Attività di comunicazione tra il controller e il modulo di espansione LTM R  | <ul> <li>Giallo intermittente = comunicazione</li> <li>Spento = nessuna comunicazione</li> </ul>                                                                                                    |
| Power        | Verde  | LTM R: condizione di alimentazione del controller<br>o disinnesto interno    | <ul> <li>Verde fisso = alimentazione presente, nessun<br/>disinnesto interno e motore spento</li> <li>Verde intermittente = alimentazione presente,<br/>nessun disinnesto interno e motore acceso</li> <li>Spento = alimentazione assente o disinnesto<br/>interno.</li> </ul>                                                                                        |
| Alarm        | Rosso  | Disinnesto o allarme di protezione o condizione di<br>disinnesto interno     | <ul> <li>Rosso fisso = disinnesto interno o di<br/>protezione</li> <li>Rosso intermittente (2 volte al secondo) =<br/>allarme</li> <li>Rosso intermittente (5 volte al secondo) =<br/>eliminazione del carico o ciclo rapido</li> <li>Spento = assenza di disinnesti, allarmi,<br/>eliminazione del carico o ciclo rapido (con<br/>alimentazione inserita)</li> </ul> |
| Fallback     | Rosso  | Collegamento di comunicazione tra il controller<br>LTM R e il modulo di rete | <ul> <li>Rosso fisso = in fallback</li> <li>Spento = non in fallback (nessuna alimentazione)</li> </ul>                                                                                                    |
| PLC Comm     | Giallo | Comunicazione in corso sul bus di rete                                       | <ul> <li>Giallo intermittente (0,2 s acceso, 1,0 s spento) = comunicazione sul bus di rete</li> <li>Spento = nessuna comunicazione sul bus di rete</li> </ul>                                                                                                    |

# Utilizzare i cinque LED posti sulla parte anteriore del modulo di espansione LTM E per monitorarne lo stato:

| LED di LTM E                              | Colore           | Descrizione                                          | Indicazione                                                                            |
|-------------------------------------------|------------------|------------------------------------------------------|----------------------------------------------------------------------------------------|
| Power                                     | Verde o<br>rosso | Modulo alimentato o condizione di disinnesto interno | <ul> <li>Verde fisso = alimentazione presente nessun<br/>disinnesto interno</li> </ul> |
|                                           |                  |                                                      | <ul> <li>Rosso fisso = alimentazione presente<br/>disinnesti interni</li> </ul>        |
|                                           |                  |                                                      | Spento = alimentazione non presente                                                    |
| Ingressi digitali<br>I.7, I.8, I.9 e I.10 | Giallo           | Stato dell'ingresso                                  | <ul> <li>Acceso = ingresso attivo</li> <li>Spento = ingresso non attivo</li> </ul>     |

# Utilizzabile con l'unità di controllo operatore TeSys T LTM CU

# Funzioni disponibili

Una volta eseguito il collegamento a LTM R, è possibile usare LTM CU per:

- configurare i parametri del controller LTM R,
- visualizzare informazioni sulla configurazione e sul funzionamento del controller LTM R,
- monitorare guasti e allarmi generati dal controller,
- controllare localmente il motore utilizzando l'interfaccia di controllo locale.

### Parte anteriore di LTM CU

La parte anteriore di LTM CU viene visualizzata qui sotto:

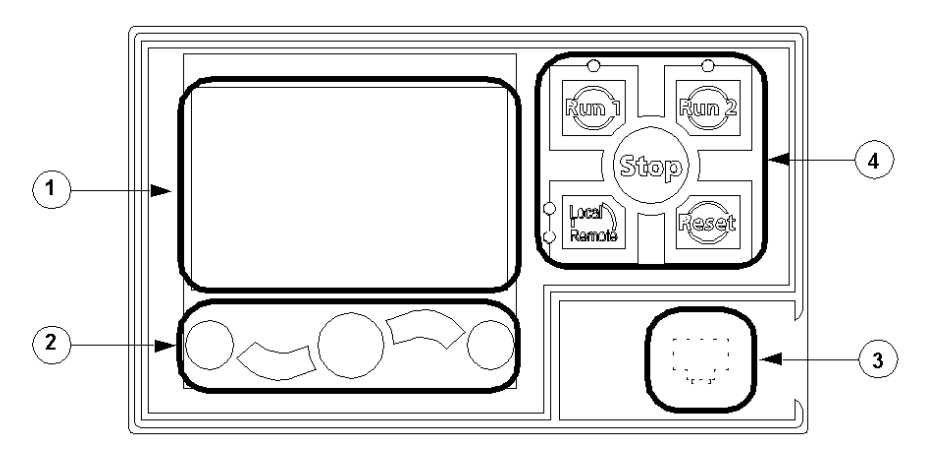

- 1 Display LCD
- 2 Tasti di navigazione contestuale
- 3 Porta RJ45 del frontale per il collegamento del PC (coperta)
- 4 Interfaccia di controllo locale, compresi 5 tasti di controllo e 4 LED

### Tasti di navigazione

I tasti di navigazione di LTM CU sono contestuali, vale a dire la funzione degli stessi dipende dalle icone associate visualizzate sul display LCD. Queste icone variano in base al display, di conseguenza variano anche le funzioni dei tasti di navigazione.

I tasti di navigazione possono essere impiegati per:

- navigare nei menu e nei menu secondari,
- scorrere un elenco di valori,
- selezionare un parametro in un elenco di valori
- uscire da un elenco di valori senza effettuare selezioni
- tornare al menu principale (primo livello)
- passare dalla presentazione manuale a quella automatica nella visualizzazione Quick View (Vista rapida)

Lo schema seguente mostra un esempio delle varie funzioni dei tasti di navigazione associati a un'icona sul display LCD:

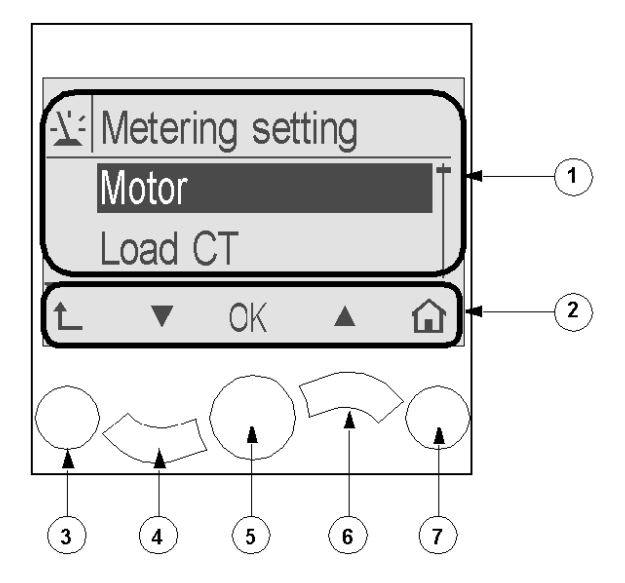

- 1 Area informazioni del display LCD
- 2 Area delle icone di navigazione contestuali del display LCD
- **3** Passa al menu di livello superiore successivo
- 4 Passa alla voce successiva in un menu
- 5 Seleziona una voce
- 6 Passa alla voce precedente in un menu
- 7 Torna al menu principale

### Visualizzazioni LCD

#### LTM CU dispone di 3 diversi display LCD:

| Display LCD               | Funzionalità                                                                                                    |  |
|---------------------------|----------------------------------------------------------------------------------------------------|--|
| Menu                      | <ul> <li>Visualizzare e modificare le impostazioni di configurazione necessarie per configurare LTM R<br/>(impostazioni di misurazione, protezione, controllo e servizi)</li> <li>Visualizzare dati di diagnostica e cronologia</li> </ul> |  |
| Quick View (Vista rapida) | Visualizzare in tempo reale i valori di parametri selezionati con scorrimento automatico o manuale                                                                                                    |  |
| Sganci e allarmi rilevati | Visualizzazione degli errori o degli allarmi più recenti                                                                                                    |  |

### Icone per la navigazione contestuale

La seguente tabella descrive le icone utilizzate con i pulsanti di navigazione contestuale su LTM CU:

| Icona | Descrizione                                                                   | Icona | Descrizione                                                                                                    |
|-------|-------------------------------------------------------------------------------|-------|----------------------------------------------------------------------------------------------------|
|       | Abilita l'accesso al menu principale da un menu<br>secondario o da Quick View | •     | Abilita l'accesso a Quick View dal menu principale da un menu secondario                                       |
|       | Scorrimento verso il basso                                                    | Ο     | Abilita l'accesso al modo di scorrimento manuale<br>(quando Quick View è in modo di scorrimento<br>automatico) |

| Icona | Descrizione                                                                                                    | Icona | Descrizione                                                                                                 |
|-------|----------------------------------------------------------------------------------------------------|-------|----------------------------------------------------------------------------------------------------|
|       | Scorrimento verso l'alto                                                                                                | 0     | Abilita l'accesso al modo di scorrimento automatico<br>(quando Quick View è in modo di scorrimento manuale) |
| ОК    | Convalida un'impostazione o un valore e abilita<br>l'accesso a un menu secondario quando si seleziona<br>un menu        | +     | Usato per aumentare un valore in modo menu                                                                  |
| t     | Passa al menu di livello superiore                                                                                      |       | Usato per ridurre un valore in modo menu                                                                    |
| 6     | Quando una voce di menu è protetta da password<br>questa icona abilita l'accesso alla videata di<br>immissione password |       |                                                                                                    |

# **Icone informative**

La tabella seguente descrive le icone nell'area informativa del display LCD. Le icone indicano anche il menu o il parametro selezionato:

| Icona | Descrizione                            | Icona     | Descrizione                                                         |
|-------|----------------------------------------|-----------|---------------------------------------------------------------------|
|       | Menu principale                        | •         | Indica che la visualizzazione corrente è Quick View                 |
| 7:    | Menu di misurazione delle impostazioni | Â         | Indica il rilevamento di un allarme                                 |
|       | Menu di impostazione della protezione  | $\otimes$ | Indica il rilevamento di un errore o guasto                         |
|       | Menu delle impostazioni di controllo   | 1         | Informazione                                                        |
|       | Menu Servizi                           |           | Casella di controllo selezionata                                    |
| Þ     | Menu di impostazione della lingua      |           | Casella di controllo non selezionata                                |
| ٢     | Pulsante di opzione selezionato        |           | Voce selezionata (da aggiungere alla visualizzazione<br>Quick View) |
| 0     | Pulsante di opzione non selezionato    | Ĵ         | LTM R in modalità configurazione                                    |

# Esempio di display HMI

Esempio di display LCD del terminale HMI che visualizza una corrente media pari a 0,39 A in controllo locale, motore in modalità run:

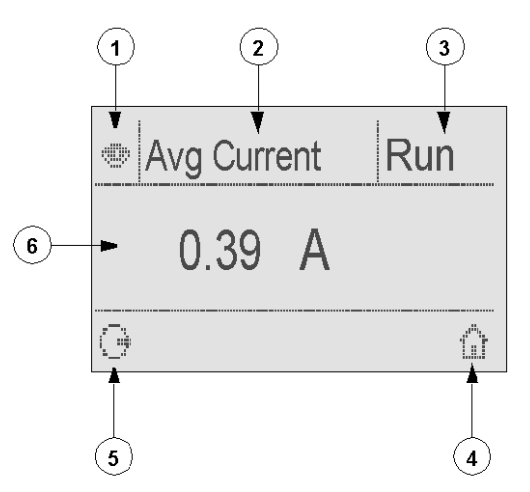

- 1 Icona visualizzazione Quick View
- 2 Nome dell'impostazione attualmente visualizzata
- 3 Stato del motore
- 4 Tasto rapido per il menu principale

**5** Icona di scorrimento manuale; premendo il tasto di navigazione contestuale associato si passa allo scorrimento manuale

6 Valore dell'impostazione visualizzata

# Comunicazione di rete su Modbus

### Cablaggio della porta di comunicazione

Questa procedura viene illustrata nelle schede di istruzioni fornite con LTM R e LTM E e nel capitolo "Installazione" del manuale utente:

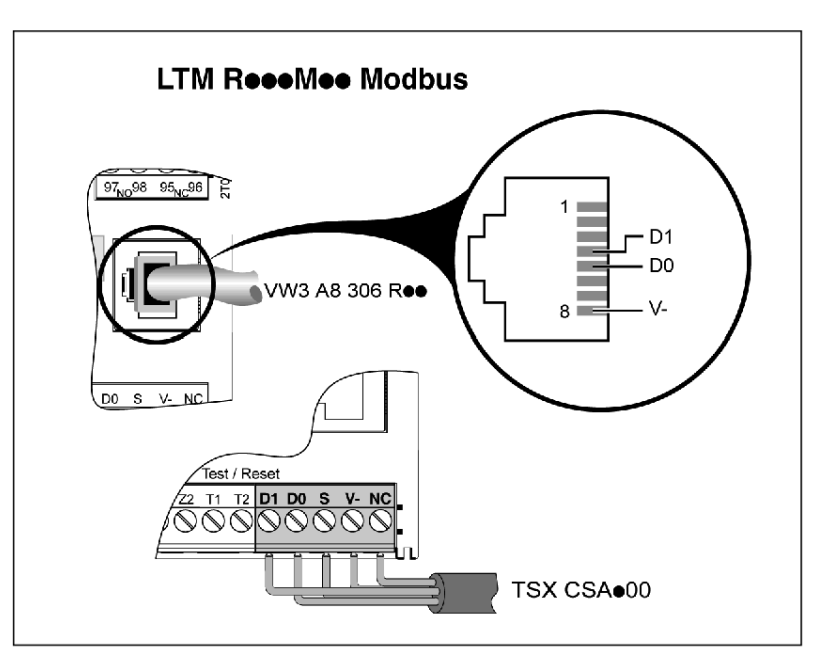

# Impostazione dei parametri

Per l'esempio di applicazione, impostare i seguenti parametri:

| Impostazioni del menu                         | Voce secondaria              | Parametro                | Impostazione |
|-----------------------------------------------|------------------------------|--------------------------|--------------|
| Device information (Informazioni dispositivo) | -                            | Network (Rete)           | Modbus       |
| Communication                                 | Network port (Porta di rete) | Address (Indirizzo)      | 4            |
| (Contunicazione)                              |                              | Velocità di trasmissione | 19 200       |
|                                               |                              | Parità                   | Pari         |

Il parametro porta di rete, timeout perdita comunicazione è abilitato per impostazione predefinita, con un timeout di 60 s. Se necessario, è possibile disattivare questo parametro o impostare un altro valore di timeout.

# Impostazione della comunicazione con il PLC

Impostare la comunicazione tra un PLC e il controller LTM R:

| Passo | Descrizione                                                                |
|-------|----------------------------------------------------------------------------|
| 1     | Dichiarare il modulo Modbus nel PLC.                                       |
| 2     | Configurare il modulo Modbus nel software del PLC.                         |
| 3     | Salvare e trasferire la configurazione al PLC.                             |
| 4     | Eseguire il test tramite la schermata di debug o il programma applicativo. |

## Configurazione della comunicazione

Questo esempio spiega come configurare la comunicazione tra un PLC Premium che esegue il software Unity e un controller LTM R:

| Passo | Descrizione                                                                                                    |
|-------|----------------------------------------------------------------------------------------------------|
| 1     | Dichiarare il Modbus nel software Unity:                                                                                                    |
|       | Fare clic con il pulsante destro del mouse sullo slot in cui dichiarare il modulo e aggiungerlo.                                                                                                    |
|       | PSY 0 P57<br>2600M 354M<br>C UI<br>C UI<br>C Cut<br>C Copy<br>E Paste<br>New Device                                                                                                    |
|       | Selezionare TSXSCY 21601 nella famiglia Comunicazione e fare clic su OK per confermare.                                                                                                    |
| 2     | Configurare il Modbus nel software Unity:  • Nel canale 0, selezionare MODBUS/JBUS LINK come protocollo di comunicazione.  • Selezionare la modalità Master per il PLC.  • Impostare la velocità di trasmissione su 19200 e il formato dati su RTU. Questo è il formato di dati supportato dal controller LTM R.  • Impostare la parità su Pari.  Proda INPAC BOAD  FINS SO 21301  FINS SO 21301  FINS SO 2130  FINS SO 2130  FINS SO |
| 3     | Salvare e trasferire la configurazione al PLC.                                                                                                    |

| Passo | Descrizione                                                                                                    |
|-------|----------------------------------------------------------------------------------------------------|
| 4     | <ul> <li>Verificare la comunicazione mediante la schermata di debug:</li> <li>Eseguire un ciclo di accensione e spegnimento per attivare il riconoscimento automatico della velocità di trasmissione e del formato dati.</li> <li>Selezionare l'indirizzo slave 4 e premere il pulsante Identificazione per attivare la trasmissione della richiesta di identificazione.</li> <li>Attendere alcuni secondi per il riconoscimento. A seconda del formato del carattere e della velocità di trasmissione, potrebbe essere necessario premere due volte il pulsante Identificazione.</li> </ul>                                                                                                    |
|       | TSX SCY 21601       Image: Control of the second without CRC error image: Control of the second without CRC error image: Control of the second without CRC error image: Control of the second without creation image: Control of the second without CRC error image: Control of the second without CRC error image: Control of the second with NACK image: Control of the second with NACK image: Control of the second |
| 5     | Sviluppare e caricare il programma applicativo, quindi testarlo.                                                                                                    |

# Registri per il funzionamento semplificato

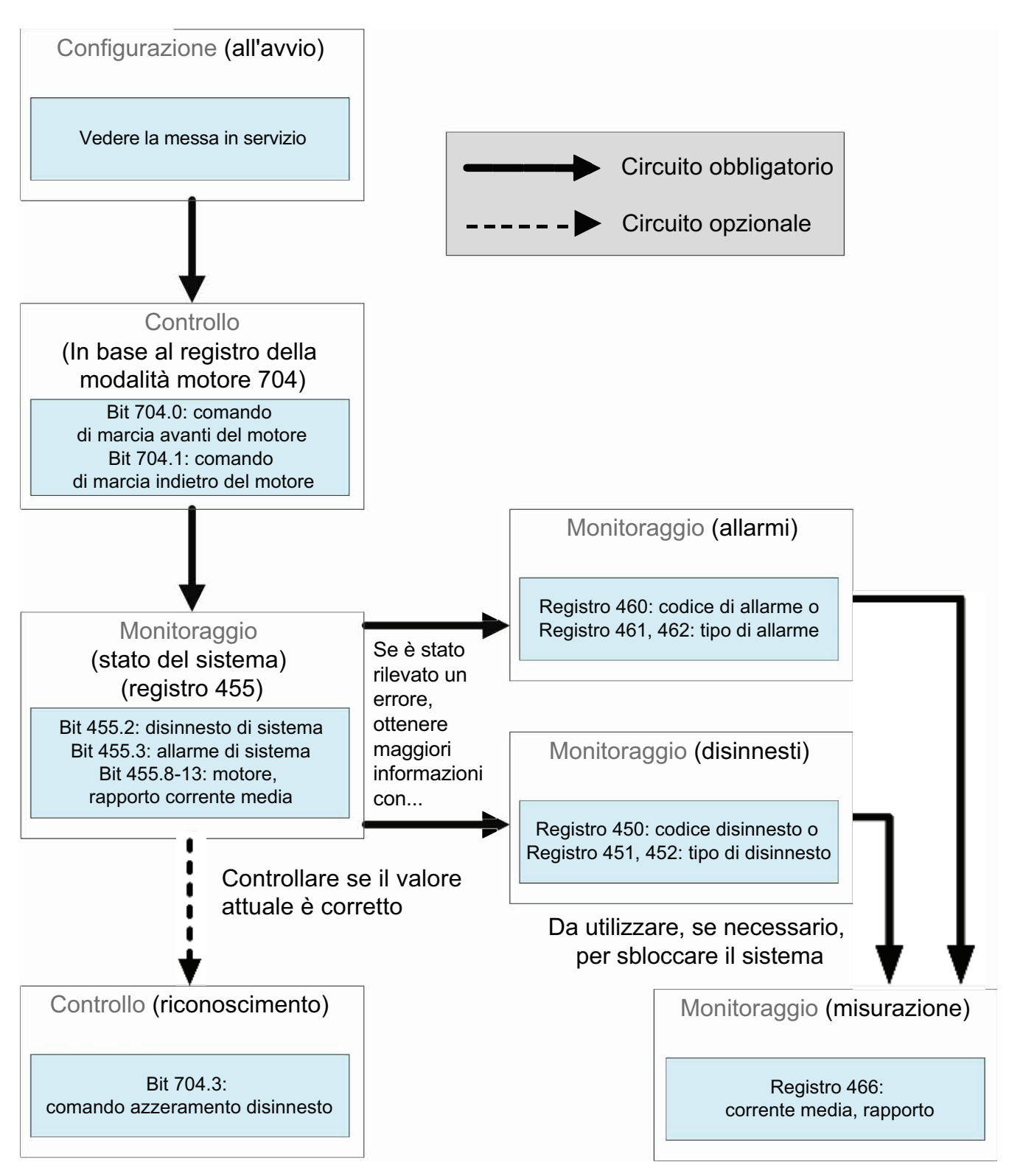

Le informazioni di base per la configurazione che utilizzano i registri di configurazione, comando e monitoraggio sono valide per tutte le applicazioni:

### Richieste standard su una piattaforma PLC

#### 1) Esempio di operazione di lettura (codice richiesta Modbus 3)

L'esempio seguente descrive una richiesta READ\_VAR, in una piattaforma TSX Micro o Premium, per leggere gli stati di LTM R all'indirizzo 4 (n° secondario 4) contenuto in una parola interna MW0:

#### Sintassi con il software PL7:

If %m0 and not %mw100:x0 then Read\_VAR(ADR#3.0.4,'%mw',455,1,%mw0:1,%mw100:4) :RESET %m0; EN\_IF; (1) (2) (3) (4) (5) (6)

1 Indirizzo del dispositivo con cui comunicare: 3 (indirizzo dispositivo), 0 (canale) 4 (indirizzo dispositivo sul bus)

2 Tipo di oggetti PL7 da leggere: MW (word interna)

3 Indirizzo del primo registro da leggere: 455

4 Numero dei registri consecutivi da leggere: 1

5 Tabella delle parole contenente il valore degli oggetti letti: MW0:1

6 Rapporto di lettura: MW100:4

#### Variante con il software Unity Pro:

```
IF %M0 AND NOT %MW100.0 THEN
READ_VAR(ADDR('0.3.0.4'),'%MW',455,1,%MW100:4,%MW0:1);RESET(%M0);
END_IF;
```

#### 2) Esempio di operazione di scrittura (codice richiesta Modbus 16)

L'esempio seguente descrive una richiesta WRITE\_VAR in un TSX Micro o Premium per controllare un LTM R inviando il contenuto della parola interna MW502:

#### Sintassi con il software PL7:

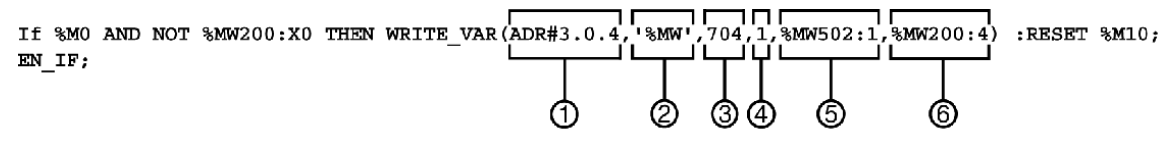

1 Indirizzo del dispositivo con cui comunicare: 3 (indirizzo dispositivo), 0 (canale) 4 (indirizzo dispositivo sul bus)

2 Tipo di oggetti PL7 da scrivere: MW (word interna)

3 Indirizzo del primo registro da scrivere: 704

4 Numero di registri consecutivi da scrivere: 1

5 Tabella di parole contenente il valore degli oggetti da inviare: MW502:1

6 Report di scrittura: MW200:4

#### Variante con il software Unity Pro:

```
IF %M0 AND NOT %MW200.0 THEN
WRITE_VAR(ADDR('0.3.0.4'), '%MW', 704,1,%MW502:1,%MW200:4);RESET(%M0);
END_IF;
```

#### Schneider Electric 800 Federal Street 01810 Andover MA

888-778-2733

www.se.com

Poiché gli standard, le specifiche tecniche e la progettazione possono cambiare di tanto in tanto, si prega di chiedere conferma delle informazioni fornite nella presente pubblicazione.

© 2010-2024 Schneider Electric. Tutti i diritti sono riservati.

1639572IT-01